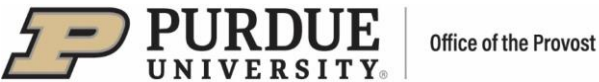

## #1 - Purdue Elements: My Profile User Guide

To view your profile from the Homepage, click on the dropdown menu in the upper right corner next to your name and select "My profile." The profile will display in View Mode.

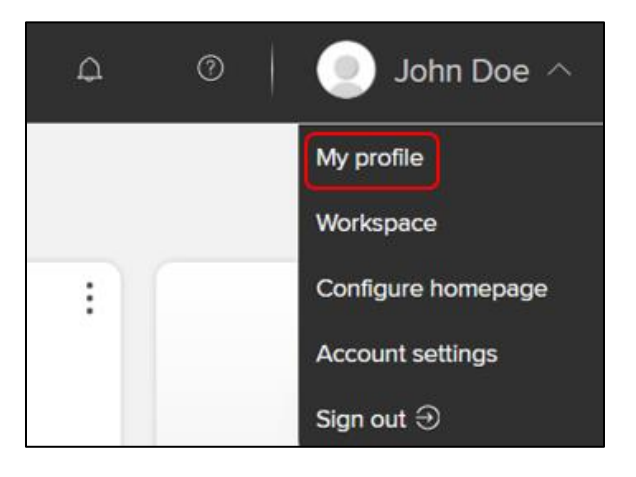

#### **Editing Your Profile**

Switch from "View Mode" to "Edit Mode" at the top of the screen

- Update photo, preferred name, and email information in the top section.
- In the bottom section edit/populate specific profile sections About, Labels, Experience, Education, Language competencies, Addresses and Media.

|--|

| (Edit mo            | © VIEW MODE ∠ EDIT                                                                                                    |                            |
|---------------------|----------------------------------------------------------------------------------------------------|----------------------------|
|                     | Preferred name can be managed on the account settings page.<br>Primary group<br>Purdue University<br>Institutional email | Match profile: Public 🗸    |
| View public profile | Email addresses                                                                                                    |                            |
|                     | Han Ma                                                                                                    | itch profile: Public 👻 🖉 🗎 |

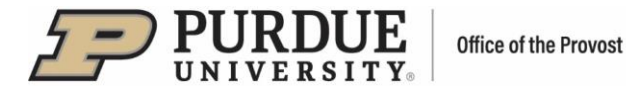

### Name and Contact Information

- Your photo upload according to specified format/size requirements
- Your name preferred name can be entered by clicking on the provided "account settings page" link.
  - A page will open where you can modify your preferred first and/or last name and then click "Update preferred names" to save.
  - These changes will modify how your name is displayed throughout Elements yet will not affect your name-based settings.
  - Elements recommends reviewing name-based search settings after a preferred name change.

| Preferred names                                                                                                    |                                                                                                    |
|----------------------------------------------------------------------------------------------------|----------------------------------------------------------------------------------------------------|
| Changes will not affect name-based search settings. A review of sea                                                                                 | arch settings is recommended after any change.                                                                          |
| Adding a preferred first name and/or surname will override the name that<br>preferred name is added, this will be displayed throughout Elements and | at was imported into Elements for you (e.g. from your HR systems). If a<br>d could be displayed on your public profile. |
| First Name<br>Limited to 50 characters                                                                                                    |                                                                                                    |
| John                                                                                                    |                                                                                                    |
| Last Name<br>Limited to 50 characters                                                                                                    |                                                                                                    |
| Doe                                                                                                    |                                                                                                    |
|                                                                                                    | UPDATE PREFERRED NAMES                                                                                                  |

- Institutional email This is your Purdue email which is uploaded from the HR system and cannot be updated in this system.
- Email addresses when other email addresses are added, you have the option to select the privacy level. You can select to have it be the same as your profile privacy or it can be set to "Always internal" or "Always private".

|               | Add email address |                       |   |
|---------------|-------------------|-----------------------|---|
|               | Туре              | - ~                   |   |
|               | Email address *   |                       |   |
|               | Privacy level     | Match profile: Public |   |
|               | CA                | UPDATE                |   |
|               | `                 |                       |   |
| Privacy level | Μ                 | atch profile: Public  | ~ |

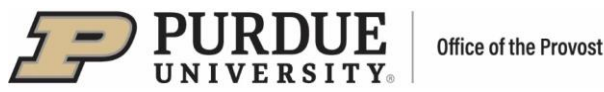

- <u>Match profile: Internal or Match profile: Public</u> if this option is selected, your email address privacy level will match your Profile Privacy level. You can set up your Profile Privacy level in the right-hand corner of your Profile page in Edit mode – to Public (shared in the Discovery)
- the right-hand corner of your Profile page in Edit mode to Public (shared in the Discovery Module\*) or Internal (visible to other users of Elements but not shared in the Discovery Module\*). The initial setting for "Profile privacy" will be set to Internal for all users. Once you have updated your profile information, please change the Profile Privacy from Internal to Public.

\*The Discovery Module will be a public facing website designed to increase the visibility of Purdue faculty research and expertise. It is designed to help visitors to the site find researchers with relevant expertise or who are interested in being contacted about certain kinds of opportunities such as collaborations or media requests.

| John Doe (Edit mode) |                                                                                                    | VIEW MODE | ∠ EDIT MODE             | & CV AND REPORTS                                                           |
|----------------------|----------------------------------------------------------------------------------------------------|-----------|-------------------------|----------------------------------------------------------------------------|
|                      | John Doe<br>Preferred name can be managed on the <u>account settings page</u> .<br>Primary group<br>Purdue University<br>Institutional email |           | ()<br>()<br>You<br>page | Profile privacy  Public  Internal  con learn more on the <u>privacy</u> C- |

- 2) <u>Always internal</u> the data marked as internal will only be visible to other users in our Elements system- it will not be displayed in the Discovery Module\*.
- 3) <u>Always private</u> the data marked as private will be hidden from most users in our Elements system; however, the data will be available to certain privileged users, such as co-authors and other collaborators, your delegates, your college success managers, and system administrators.

#### About

- Overview
- Research interests
- Teaching summary

You can specify the privacy level for each of the three profile segments using the drop-down menu in the lower right corner of each section.

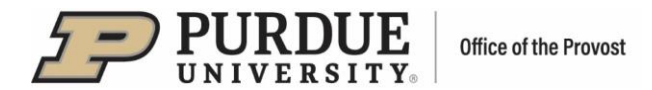

#### Labels

| Labels                                             |  |  |
|----------------------------------------------------|--|--|
| Availability ⑦ 🖉 MANAGE LABELS                     |  |  |
| [None]                                             |  |  |
| Fields of Research (2020) ⑦ 🖉 MANAGE LABELS        |  |  |
| 4602 Artificial intelligence                       |  |  |
| UN Sustainable Development Goals ⑦ 🖉 MANAGE LABELS |  |  |
| [None]                                             |  |  |

- Availability
  - Allows you to describe the kind of opportunities you are interested in being contacted about such as career advice, industry projects, media enquiries, etc.
  - This information can be reused in several ways including on your public profile.
  - Click on "Manage Labels" to open the drop-down selection.
  - Select choices from the drop-down menu and click "Add" after each one.
  - "Save Changes" when finished and the drop-down menu will close.

| Availability labels                                                                                             |                                                 |  |  |  |
|----------------------------------------------------------------------------------------------------|-------------------------------------------------|--|--|--|
| There is a restricted vocabulary for this ontology; search the controlled vocabulary to add the required label. |                                                 |  |  |  |
| a                                                                                                    | Search for a label name                         |  |  |  |
|                                                                                                    | Career advice                                   |  |  |  |
| Career advice × Industry Pro                                                                                    | oj Collaborative projects                       |  |  |  |
|                                                                                                    | Industry Projects                               |  |  |  |
|                                                                                                    | Join a web conference as a panellist or speaker |  |  |  |
|                                                                                                    | Masters Research or PhD student supervision     |  |  |  |
|                                                                                                    | Media enquiries                                 |  |  |  |
|                                                                                                    | Membership of an advisory committee             |  |  |  |
|                                                                                                    | Mentoring (long-term)                           |  |  |  |
|                                                                                                    |                                                 |  |  |  |
|                                                                                                    | CANCEL SAVE CHANGES                             |  |  |  |

- Fields of Research (2020)
  - Allows users to categorize research interests according to common knowledge domains and/or methodologies.
  - The terms selected in this section will feed the filters in the Discovery Module and help other users locate individuals in specific areas.

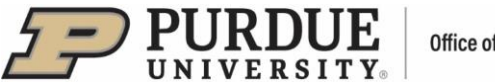

| Office | of | the | Provost |
|--------|----|-----|---------|
|--------|----|-----|---------|

|                              | Fields of Researc                                                           | h (2020) labe                          | ls                                          |
|------------------------------|-----------------------------------------------------------------------------|----------------------------------------|---------------------------------------------|
| There is a                   | restricted vocabulary for this ontolog<br>the required label. Note that you | gy; search the co<br>u can define % fo | ntrolled vocabulary to add<br>r the labels. |
|                              | Q Search for a label name                                                   |                                        | % Add                                       |
|                              | TOTAL: 0                                                                    | % <u>/</u>                             |                                             |
| 4602 Artificial intelligence | <                                                                           |                                        |                                             |

<u>UN Sustainable Development Goals</u> – The Sustainable Development Goals (SDGs) are at the core of United Nations 2030 Agenda for Sustainable Development, which was adopted in September 2015 by all UN Member States as a new plan of action. This label scheme allows authorized users to indicate how researchers and their work contribute toward achieving specific goals.

| UN Sustainable Development Goals labels |                                                                                   |                        |
|-----------------------------------------|-----------------------------------------------------------------------------------|------------------------|
| There is a                              | restricted vocabulary for this ontology; search the contro<br>the required label. | lled vocabulary to add |
|                                         | Q Search for a label name                                                         | Add                    |

In each of the following profile sections, enter specifics in the provided pop-up forms. You have the option to include information on **Experience, Education, Language Competencies, Addresses, and Media.** Required information is marked by red asterisks. Select privacy level for each profile segment. When done, save each section individually. Save edits as you complete each section.

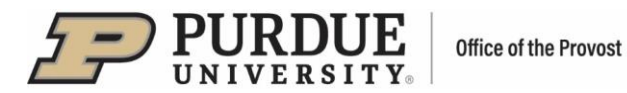

### Experience

- Academic Appointments
- Non-academic Employment
- Clicking on "Show all Institution Fields" and "Show all Employer Fields" dropdown menu arrows will display additional fields in the pop-up forms

| Add appointme                                                                     | ent                     |   |   |
|-----------------------------------------------------------------------------------|-------------------------|---|---|
| Position *                                                                        |                         |   |   |
| Institution                                                                       |                         |   |   |
| Institution name *                                                                |                         |   |   |
| Department                                                                        |                         |   |   |
| City                                                                              |                         |   |   |
| Country *                                                                         |                         |   |   |
| $\sim$ SHOW ALL INSTITUT                                                          | ION FIELDS              |   | C |
| Start date *<br>Valid formats:<br>dd/mm/yyyy, 28<br>Sept 2023, Sept<br>2023, 2023 |                         |   |   |
| End date<br>Valid formats:<br>dd/mm/yyyy, 28<br>Sept 2023, Sept<br>2023, 2023     |                         |   |   |
| Privacy level                                                                     | Match profile: Internal | ~ |   |
|                                                                                   | ANCEL                   |   |   |

| Add employment item                                                               |                         |  |
|-----------------------------------------------------------------------------------|-------------------------|--|
| Position *                                                                        |                         |  |
| Employer                                                                          |                         |  |
| Employer *                                                                        |                         |  |
| Department                                                                        |                         |  |
| City                                                                              |                         |  |
| Country *                                                                         |                         |  |
| ✓ SHOW ALL EMPLOYER                                                               | FIELDS                  |  |
| Start date *<br>Valid formats:<br>dd/mm/yyyy, 28<br>Sept 2023, Sept<br>2023, 2023 |                         |  |
| End date<br>Valid formats:<br>dd/mm/yyyy, 28<br>Sept 2023, Sept<br>2023, 2023     |                         |  |
| Privacy level                                                                     | Match profile: Internal |  |
| CA                                                                                | NCEL UPDATE             |  |

#### Education

- Degrees
- Certifications
- Postgraduate training
- Clicking on dropdown menu arrows will display additional fields in the pop-out forms
- The order of degrees listed can be rearranged by clicking on the three vertical dots.

| Degrees                                                                    |                             |
|----------------------------------------------------------------------------|-----------------------------|
| : PhD<br>: Ohio State University, USA, Sept 1981 - May 1985                | Match profile: Public 🗸 🛍 : |
| MS<br>Purdue University West Lafayette, United States, Aug 1984 - May 1986 | Match profile: Public 🗸 🛍   |

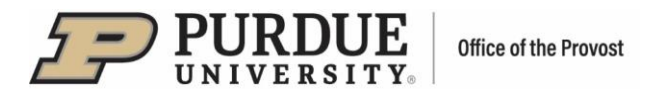

| Add degree                                                                      |                                       | Add certificatio                                                                                                    | n                       |   | Add training ite                                                                                                 | m                       |   |
|---------------------------------------------------------------------------------|---------------------------------------|----------------------------------------------------------------------------------------------------|-------------------------|---|----------------------------------------------------------------------------------------------------|-------------------------|---|
| Qualification                                                                   |                                       | Title *                                                                                                    |                         |   | Title *                                                                                                    |                         |   |
| Qualification *                                                                 | The qualification held (e.g. PhD)     | Description                                                                                                    |                         |   | Institution                                                                                                    |                         |   |
| ✓ SHOW ALL QUALIFICA                                                            | ATION FIELDS                          |                                                                                                    |                         |   | Department                                                                                                    |                         |   |
| Institution                                                                     |                                       | Institution                                                                                                    |                         |   | City                                                                                                    |                         |   |
| Institution name 🔹                                                              | The academic institution that awarded | Institution name *                                                                                                    |                         |   | Country *                                                                                                    |                         |   |
| City                                                                            |                                       | City                                                                                                    |                         |   | SHOW ALL INSTITUTI<br>Category                                                                                   | ON FIELDS               | ~ |
| Country *                                                                       | DN FIELDS                             | Country                                                                                                    |                         |   | Specialisation                                                                                                   |                         |   |
| Start date<br>Valid formats:<br>dd/mm/yyyy, 28<br>Sept 2023, Sept<br>2023, 2023 |                                       | <ul> <li>SHOW ALL INSTITUTION</li> <li>Effective date</li> <li>Valid formats:</li> <li>dd/mm/yyyy, 28</li> <li>Sept 2023, Sept</li> <li>2023, 2023</li> </ul> | IN FIELDS               | Ē | Supervisor last<br>name<br>Supervisor initials<br>Start date<br>Valid formats:                                   |                         |   |
| End date<br>Valid formats:<br>dd/mm/yyyy, 28<br>Sept 2023, Sept<br>2023, 2023   |                                       | Expiry date<br>Valid formats:<br>dd/mm/yyyy, 28<br>Sept 2023, Sept<br>2023, 2023                                                                              |                         | Ē | Commyyyy, 28<br>Sept 2023, Sept<br>2023, 2023<br>End date<br>Valid formats:<br>dd/imm/yyy, 28<br>Sept 2023, Sept |                         | Ë |
| Privacy level                                                                   | Match profile: Internal               | Privacy level                                                                                                    | Match profile: Internal | ~ | 2023, 2023<br>Privacy level                                                                                      | Match profile: Internal | ~ |
| C                                                                               | UPDATE                                |                                                                                                    | UPDATE                  |   | C                                                                                                    |                         |   |

# Language Competencies

In this section you can add your language competencies.

| Add language competency |                         |  |
|-------------------------|-------------------------|--|
| Language *              |                         |  |
| Can read                | 0                       |  |
| Can write               | 0                       |  |
| Can speak               |                         |  |
| Can understand spoken   |                         |  |
| Can peer review         | 0                       |  |
| Privacy level           | Match profile: Internal |  |
| CANCEL                  |                         |  |

#### Addresses

- Mailing addresses
- Web addresses and social media

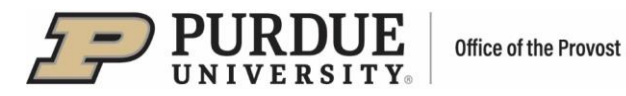

| Add address                |                         |   |               |                         |
|----------------------------|-------------------------|---|---------------|-------------------------|
| Organisation               |                         | ] |               |                         |
| Department                 |                         | ] |               |                         |
| Street                     |                         | ] |               |                         |
| City                       |                         | ] | Add web addr  | ress                    |
| State or province          |                         | ] | Туре          | - 🗸                     |
| Zip code or postal<br>code |                         | ] | Label         |                         |
| Country                    |                         | ] | URL *         |                         |
| Privacy level              | Match profile: Internal | ] | Privacy level | Match profile: Internal |
| C                          | ANCEL                   |   |               |                         |

#### Media

• Only YouTube is available currently.

| Add video                                                                            |                                                                                                    |
|--------------------------------------------------------------------------------------|----------------------------------------------------------------------------------------------------|
| Type *                                                                               | . 🗸                                                                                                    |
| Label                                                                                |                                                                                                    |
| URL *                                                                                |                                                                                                    |
| Accessible<br>description *<br>E.g. for screen<br>readers <u>What's</u><br>this? [2] | Long text describing the video,<br>including its visual setting. E.g. Video<br>of Professor Jane Smith giving a<br>lecture on Thermodynamics. |
| Privacy level                                                                        | Match profile: Internal                                                                                                    |
| CANCEL                                                                               |                                                                                                    |

UPDATE

~